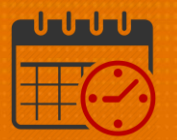

### Viewing Timecard – Using an InTouch Time Clock

### Follow the steps to see your timecard

- Using the timeclock, select the *View Timecard* icon from the InTouch time clock
- Chose the time period to view
- Scroll to see additional options
- An orange triangle means there is an exception on the timecard
  - Exceptions are deviation between the schedule and work hours
  - Exception example: If scheduled for 7:00 am to 3:30 pm, but punched in at 8:00 am (exception shows a late in)
  - $\circ$   $\,$  Other exceptions include missed punch, unexcused absence, short hours
  - o See timekeeper/manager if an exception is unfamiliar
  - $\circ$  Double tap any day with the  $\triangle$  to view the exception

| 1 |     |                 |     |                  |     |     |     |  |
|---|-----|-----------------|-----|------------------|-----|-----|-----|--|
|   | Sun | Mon             | Tue | Wed              | Thu | Fri | Sat |  |
|   | 15  | 16              | 17  | 18               | 19  | 20  | 21  |  |
|   |     | <b>A</b><br>5.0 | 8.0 | <b>A</b><br>7.0  | 8.0 | 8.0 | A   |  |
|   | Sun | Mon             | Tue | Wed              | Thu | Fri | Sat |  |
|   | 22  | 23              | 24  | 25               | 26  | 27  | 28  |  |
|   |     | 3.0             | A   | <b>A</b><br>6.25 | 8.0 |     |     |  |
|   | -   |                 | _   |                  |     |     |     |  |

#### **Examples of time card exceptions**

• Tuesday, 3/24 indicates an Unexcused Absence

## **UVAHealth**

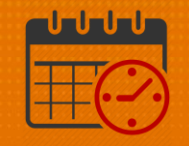

- Possible reasons include missed punch, PTO approval pending, schedule change not recorded
- See your timekeeper/manager to fix
- Wednesday, 3/25 shows a late clock-in
  - PTO may be used to make up the time with manager's approval
  - o An unexcused tardy will be counted as an attendance occurrence
    - See manager/timekeeper for questions

| Mon 3/23 | PTO 3.0                                         |       |
|----------|-------------------------------------------------|-------|
|          | Daily Total: 3.0                                |       |
| Tue 3/24 | Unexcused Absence                               |       |
| Wed 3/25 | 8:44AM 3:30PM<br>E Late In<br>Shift Total: 6.25 | •     |
|          | Daily Total: 6.25                               |       |
| Thu 3/26 | 7:00AM 3:30PM<br>Shift Total: 8.0               |       |
|          |                                                 | Close |

#### Adding PTO to a Shortened Shift

- Process: For days when the scheduled hours do not match worked hours
  - PTO may be needed to make up the difference in order to be paid for a full shift (manager's approval)
- Tap the *Home* key to return to the menu

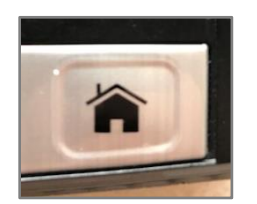

• Tap Add Pay Code

# **UVAHealth**

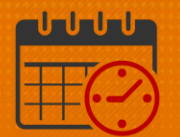

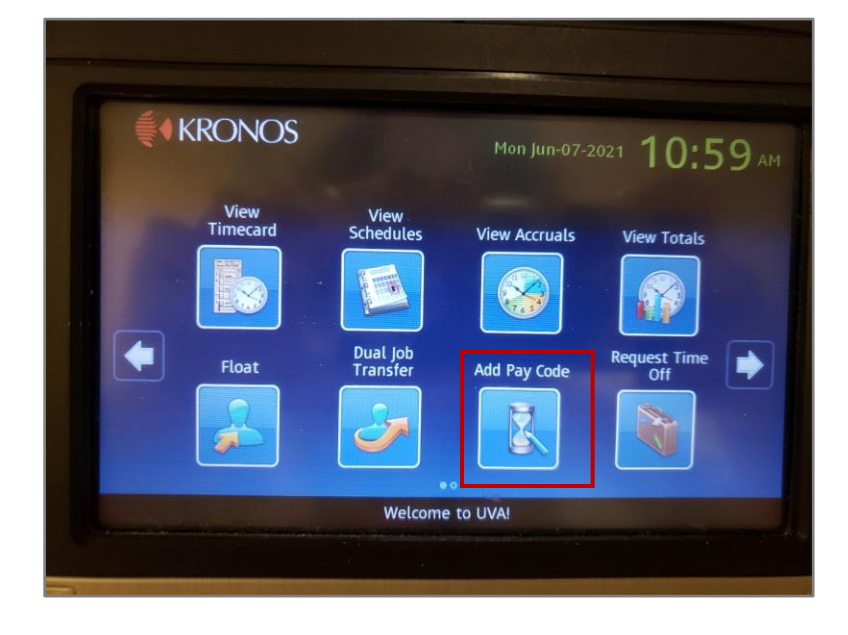

• There will be a prompt Use your.badge (see screen shot)

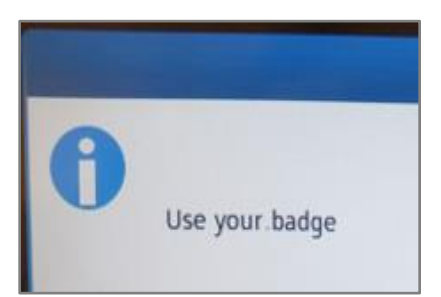

• Tap the "PTO (Hour)" area

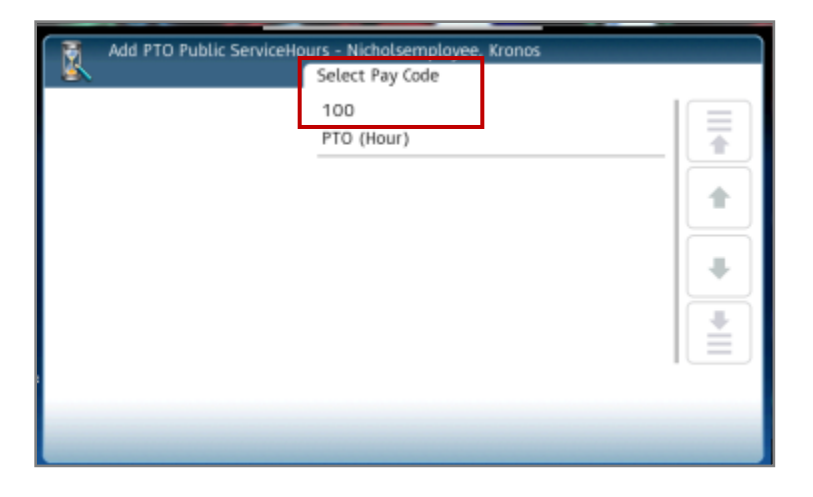

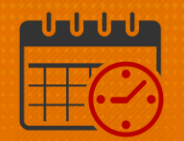

#### • Tap the date with short hours

o PTO can be added any time in the same pay period for short hours

| Add PTO Public ServiceH | ours - Nie | cholsemp | loyee, K | ronos    |       |     |     |
|-------------------------|------------|----------|----------|----------|-------|-----|-----|
|                         | Date       |          | (        | <b>(</b> | Mar 2 | 015 | ⊳   |
| Date                    | Sun        | Mon      | Tue      | Wed      | Thu   | Fri | Sat |
| 3/23/2015               | 1          | 2        | 3        | 4        | 5     | 6   | 7   |
| Time<br>3:29PM          | 8          | 9        | 10       | 11       | 12    | 13  | 14  |
| Amount (Hour)           | 15         | 16       | 17       | 18       | 19    | 20  | 21  |
| Beview                  | 22         | 23       | 24       | 25       | 26    | 27  | 28  |
|                         | 29         | 30       | 31       | 1        | 2     | 3   | 4   |
|                         | 5          | 6        | 7        | 8        | 9     | 10  | 11  |

- Enter the time the PTO will begin
  - o If leaving early, use out punch time
  - o If coming in late, use scheduled start time
- Tab "AM/PM'
  - For example, tap "4" = 4.00 or 4, 3, 0 = 4:30

| Date          |       |   |   | 4:00         |
|---------------|-------|---|---|--------------|
| 3/23/2015     | 1     | 2 | 3 | •            |
| Time          |       | _ |   | Backspace    |
| 3:29PM        | 4     | 5 | 6 |              |
| Amount (Hour) |       |   |   | <b>*</b> *** |
| 1:00          | 7     | 8 | 9 | Clear        |
| Deview        |       |   |   | لم           |
| Review        | AM/PM | 0 |   | Enter        |

- Tap the amount of hours needed to make up the missed time
- Tap Enter

## **UVAHealth**

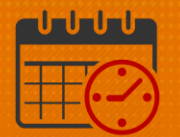

| Date          |     |   |   | 3:        |
|---------------|-----|---|---|-----------|
| 3/23/2015     | 1   | 2 | 3 |           |
| Time          |     |   |   | Backspace |
| 4:00PM        | 4   | 5 | 6 | -         |
| Amount (Hour) |     |   |   |           |
| 1:00          | 7   | 8 | 9 | Clear     |
| Review        |     |   |   | 4         |
|               | +/- | 0 |   | Enter     |

- Review entered time, if correct, Submit
  - o If incorrect, select Back to correct before submitting

| Review        |             |  |
|---------------|-------------|--|
| Date          | 3/23/2015   |  |
| Time          | 4:00PM      |  |
| Amount (Hour) | 3:00        |  |
|               | Back Submit |  |

• Request displayed below shows the request is submitted successfully

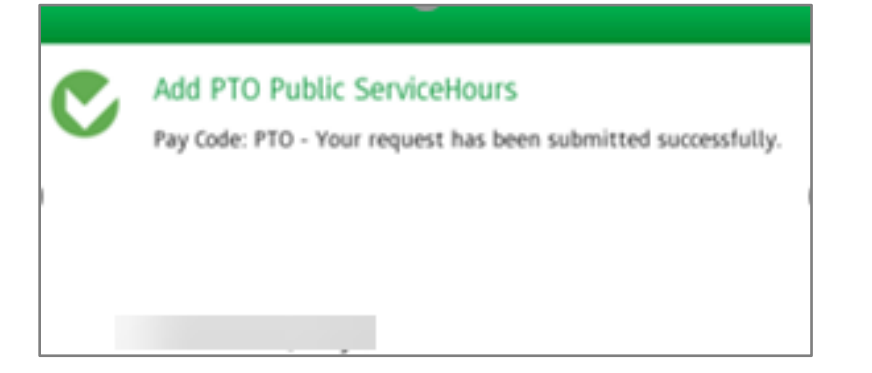

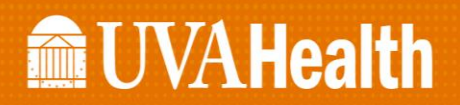

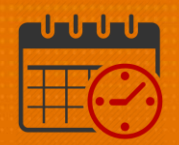

- PTO cannot exceed the available balance of PTO
  - o Overdrafts will generate an error message

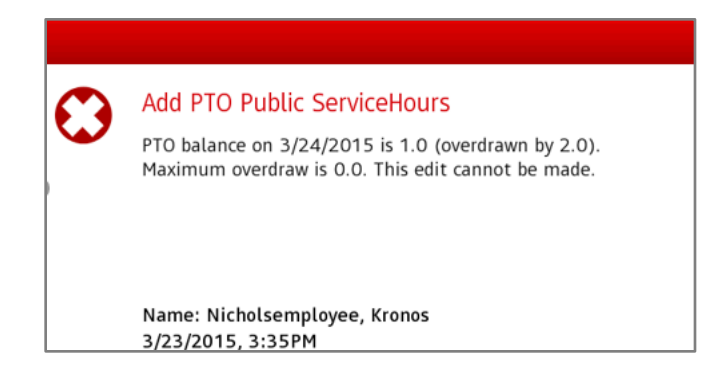

### Viewing Total Time Worked from the In-Touch Time Clock

• Tap the *Home* key to return to the menu

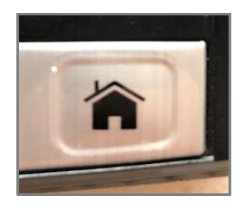

• Tap View Totals from the main screen

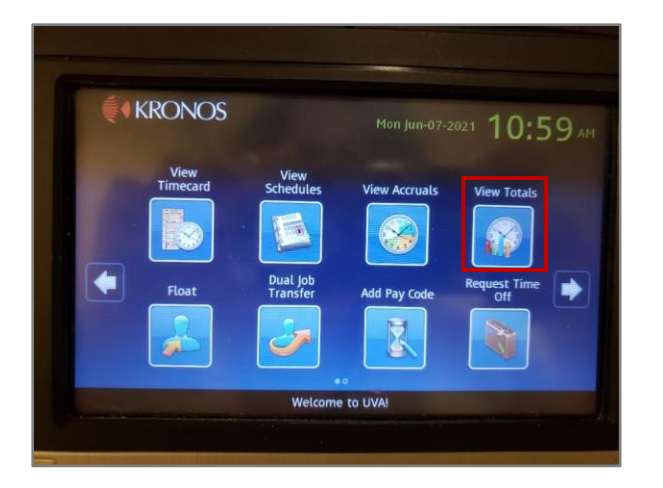

This screen shows the department and job number being charged
Department Number is 2247000, Position Code is 96221

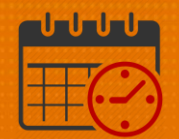

• Double tap the arrow to display total hours

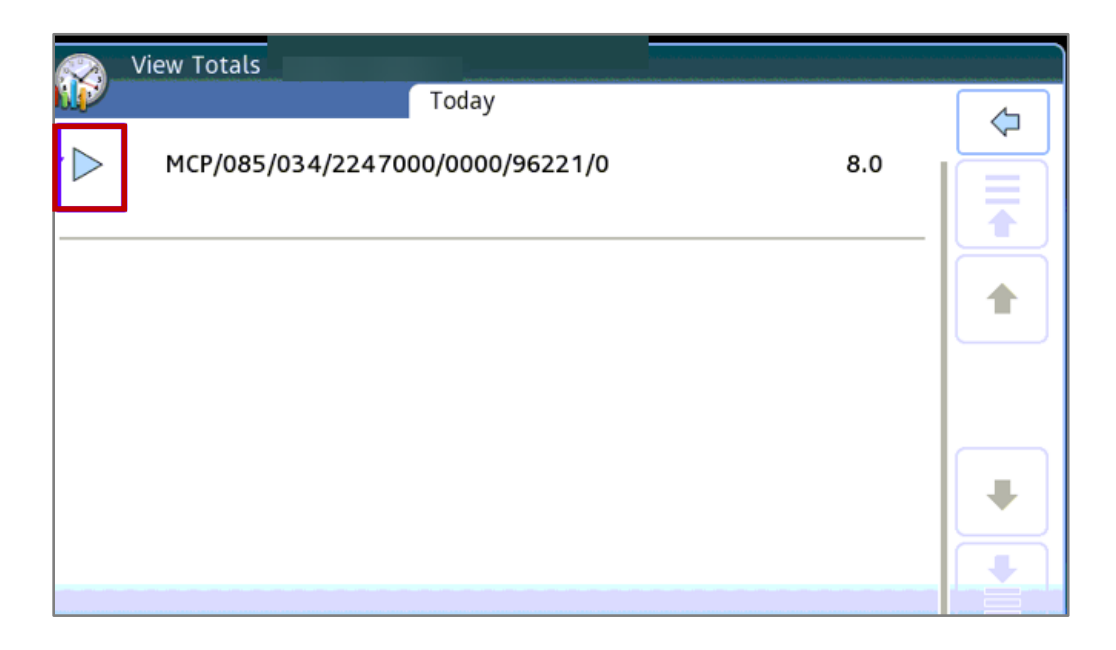

• Worked time and/or PTO for the day is displayed

| ✓ MCP/085/034/2247000/ | 0000/96221/0              | 8.0                                          |  |
|------------------------|---------------------------|----------------------------------------------|--|
|                        | Total H<br>Total Hours Wo | PTO 3.0<br>Reg 5.0<br>Jours 8.0<br>Irked 5.0 |  |
|                        |                           |                                              |  |
|                        |                           |                                              |  |

• Tap the Home key on the time clock to log out of the system

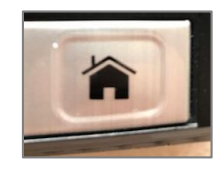

Rev. 06.11.21

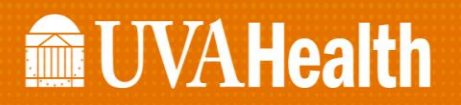

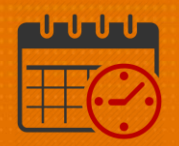

### **Additional Questions?**

- Call the Help Desk at 434-924-5334 OR
- Go to KNOWLEDGELINK and enter a ticket online

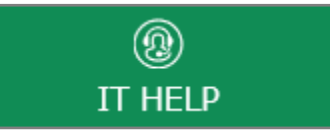

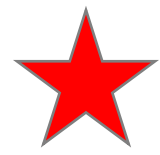

See job aid located on the Kronos Welcome Page titled: Submit a Help Desk Ticket On-line